### IT Essentials 5.0

# 5.5.1.3 Travaux pratiques – Gestion du dossier Démarrage dans Windows Vista

### Introduction

Imprimez et faites ces travaux pratiques.

Au cours de ce TP, vous allez personnaliser le dossier Démarrage et la clé RunOnce du Registre.

### Matériel conseillé

Cet exercice nécessite l'équipement suivant :

• Un ordinateur exécutant Windows Vista

### Étape 1

Cliquez sur **Démarrer > Tous les programmes > Jeux** et cliquez avec le bouton droit sur **FreeCell >** Envoyer vers (Send To) > Bureau (créer un raccourci) [Desktop (create shortcut)].

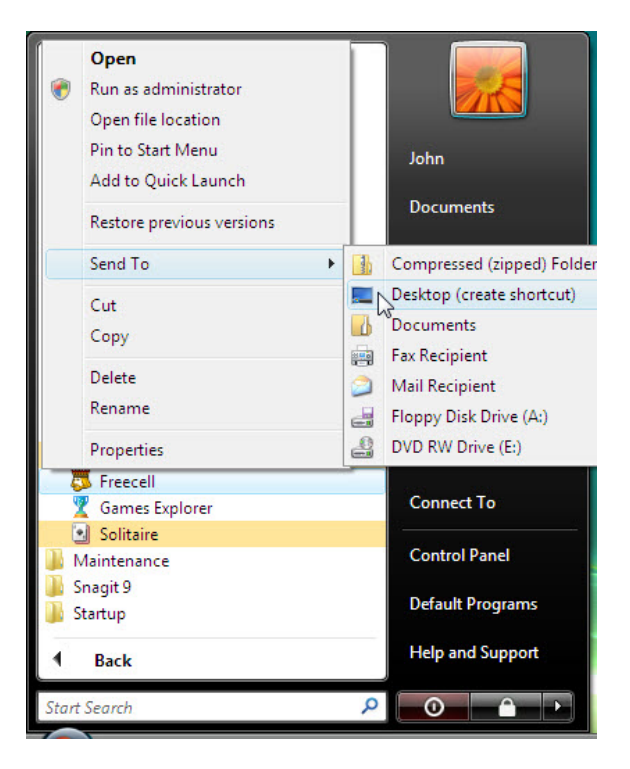

### Étape 2

Cliquez sur l'icône du raccourci FreeCell et faites-la glisser vers le bouton Démarrer.

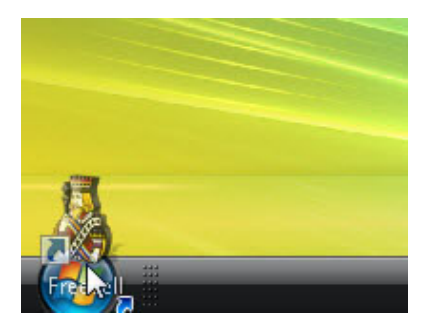

Le menu « Démarrer » s'affiche.

Ne relâchez pas l'icône du raccourci.

Faites glisser l'icône dans Tous les programmes.

Le menu « Tous les programmes » s'affiche.

Faites glisser l'icône vers le bas du dossier Démarrage.

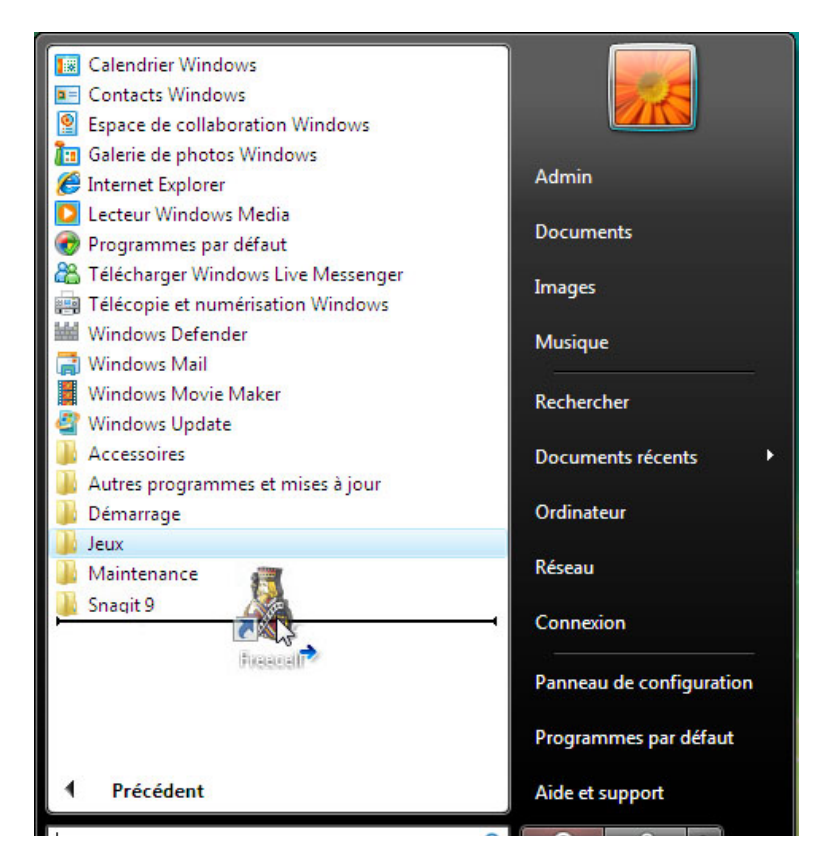

Lorsqu'une flèche bleue apparaît à côté de l'icône du raccourci FreeCell, relâchez l'icône.

#### Cliquez sur Démarrage.

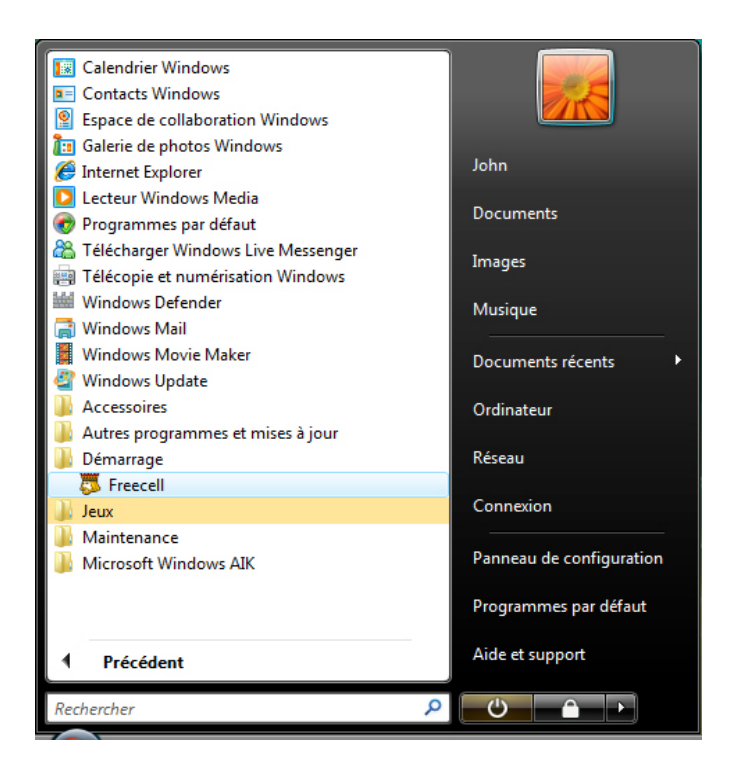

L'icône FreeCell doit normalement apparaître dans le dossier Démarrage.

### Étape 3

Fermez la session Windows.

Ouvrez une session Windows en tant qu'Administrateur.

Que se passe-t-il lorsque vous ouvrez une session ?

Fermez l'application FreeCell.

### Étape 4

Cliquez sur Démarrer > Démarrer la recherche et tapez run.

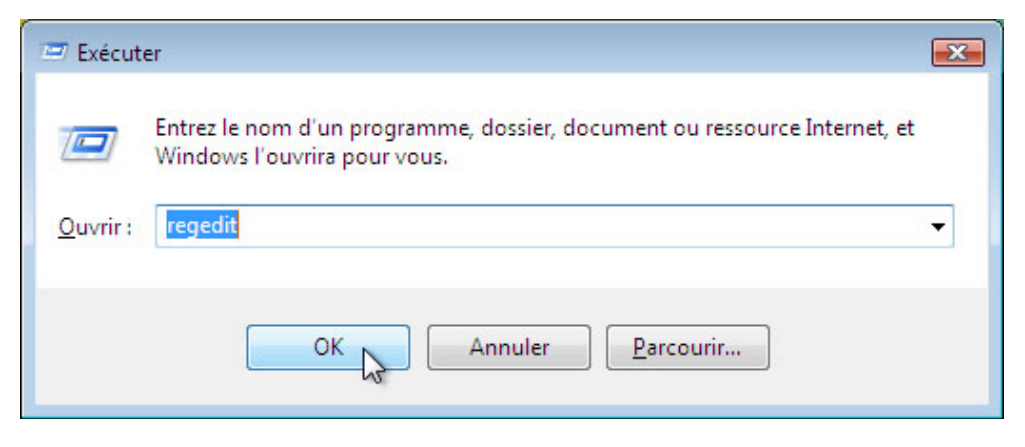

Tapez regedit dans le champ « Ouvrir : » et cliquez sur OK > Continuer.

ATTENTION : des modifications inappropriées dans le Registre peuvent entraîner des erreurs et/ou une instabilité du système.

La fenêtre « Éditeur du Registre » s'affiche.

| Éditeur du Registre<br>Fichier Edition Affichage Favoris                                                                                                    | ?   |      |         |
|----------------------------------------------------------------------------------------------------|-----|------|---------|
| Continuateur  Continuateur  C | Nom | Туре | Données |
| Ordinateur                                                                                                    |     |      |         |

Développez la clé HKEY\_CURRENT\_USER.

| Éditeur du Registre  |                         |      |   |
|----------------------|-------------------------|------|---|
| Ordinatour           |                         |      |   |
|                      | Nom                     | Туре | D |
|                      |                         |      |   |
| A MEY_CURRENT_USER   |                         |      |   |
| AppEvents            |                         |      |   |
| Console              |                         |      |   |
| Control Panel        |                         |      |   |
| Environment          |                         |      |   |
| D EUDC               |                         |      |   |
| Identities           |                         |      |   |
| Keyboard Layout      |                         |      |   |
|                      |                         |      |   |
| Printers             |                         |      |   |
| SessionInformation   |                         |      |   |
| Software             |                         |      |   |
| AppDatal ow          |                         |      |   |
|                      |                         |      |   |
| Microsoft            |                         |      |   |
| Delision             |                         |      |   |
| D - Policies         |                         |      |   |
| p jostem             |                         |      |   |
| Volatile Environment |                         |      |   |
| D HKEY_LOCAL_MACHINE |                         |      |   |
| ▷ ····· HKEY_USERS   | <ul> <li>III</li> </ul> |      |   |

Développez la clé Software.

Développez la clé Microsoft.

Développez la clé **Windows**.

Développez la clé CurrentVersion.

| chier Edition Affichage Favoris : | - |                 |        |                    |
|-----------------------------------|---|-----------------|--------|--------------------|
| P- WAB                            | * | Nom             | Туре   | Données            |
| ⊳- <b>∭</b> wfs                   |   | ab (par défaut) | REG SZ | (valeur non défini |
| A 📗 Windows                       |   |                 | -      |                    |
| a 🎍 CurrentVersion                |   |                 |        |                    |
| Applets                           |   |                 |        |                    |
| Controls Folder                   |   |                 |        |                    |
| Explorer                          |   |                 |        |                    |
| P - B Group Policy                |   |                 |        |                    |
| Þ 🆺 ime                           |   |                 |        |                    |
| Internet Settings                 |   |                 |        |                    |
|                                   |   |                 |        |                    |
| Policies                          |   |                 |        |                    |
|                                   |   |                 |        |                    |
|                                   |   |                 |        |                    |
|                                   |   |                 |        |                    |
| Screensavers                      | = |                 |        |                    |
| Shell Extensions                  |   |                 |        |                    |
| ⊳ 🛺 Telephony                     |   |                 |        |                    |
|                                   |   |                 |        |                    |
| ▶ - 🚹 Themes                      |   |                 |        |                    |
|                                   |   |                 |        |                    |
| ▶ 10 WinTrust                     |   |                 |        |                    |
| DWM                               | - |                 |        |                    |
|                                   | F | •               | m      |                    |

#### Sélectionnez la clé RunOne.

Cliquez avec le bouton droit sur un emplacement vide dans la partie droite de la fenêtre.

| ier Edition Affichage Favoris ? |   | r               |        |                             |
|---------------------------------|---|-----------------|--------|-----------------------------|
| ⊳ 퉲 WAB                         | * | Nom             | Туре   | Données                     |
| ⊳ - 퉲 wfs                       |   | ab (par défaut) | REG_SZ | (valeur non définie)        |
| A 📗 Windows                     |   | - 4.1           | 570    |                             |
| CurrentVersion                  |   | C               | _      | 1.00%                       |
| Applets                         |   | Nouveau         | •      | Clé                         |
| Controls Folder                 |   |                 |        | Valeur chaîne N             |
| Þ- 📕 Explorer                   |   |                 |        | Valear chance               |
| D- Group Policy                 |   |                 |        | valeur binaire              |
| D- ime                          |   |                 |        | Valeur DWORD 32 bits        |
| NetCasha                        |   |                 |        | Valeur QWORD (64 bits)      |
| Delizier                        |   |                 |        | Valeur de chaînes multiples |
|                                 |   |                 |        | Valeur de chaîne extensible |
| Bun                             |   |                 | _      |                             |
| RunOne                          |   |                 |        |                             |
| Screensavers                    | Ξ |                 |        |                             |
| Shell Extensions                |   |                 |        |                             |
| Telephony                       |   |                 |        |                             |
|                                 |   |                 |        |                             |
| ⊳- 🚹 Themes                     |   |                 |        |                             |
|                                 |   |                 |        |                             |
| ⊳ - 🚻 WinTrust                  |   |                 |        |                             |
| DWM                             | - |                 |        |                             |
| III                             | + | 4               |        |                             |

Pointez sur Nouveau et sélectionnez Valeur chaîne.

Cliquez sur un emplacement vide de la fenêtre.

Une nouvelle « Valeur chaîne » est créée.

| 💣 Éditeur du Registre                                                                                                    |         |                                      |                  |                      |
|----------------------------------------------------------------------------------------------------|---------|--------------------------------------|------------------|----------------------|
| Fichier Edition Affichage Favoris ?                                                                                                    |         |                                      |                  |                      |
| ⊳ J WAB                                                                                                    | *       | Nom                                  | Туре             | Données              |
| <ul> <li>Windows</li> <li>Windows</li> <li>CurrentVersion</li> <li>Applets</li> <li>Controls Folder</li> <li>Controls Folder</li> <li>Controls Fol</li></ul> | m       | að (par défaut)<br>að Solitqire<br>↓ | REG_SZ<br>REG_SZ | (valeur non définie) |
| < III                                                                                                    | •       | •                                    | III              | 4                    |
| Ordinateur\HKEY_CURRENT_USER\Software\                                                                                                    | Microso | ft\Windows\Current\                  | /ersion\RunOne   | d                    |

Cliquez avec le bouton droit sur **Nouvelle valeur #1 > Renommer**.

Tapez Solitaire et appuyez sur la touche Entrée.

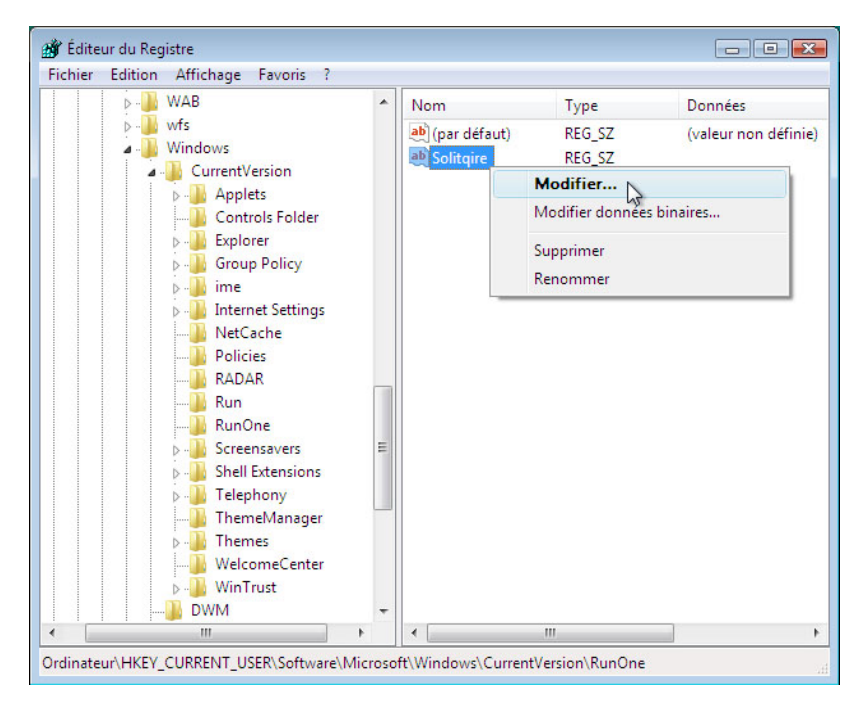

Cliquez avec le bouton droit sur **Solitaire > Modifier**.

| 📸 Éditeur du Registre<br>Fichier Edition Affichage Favoris ?                                                                                                    |                          |                                        |                          |                                 |
|----------------------------------------------------------------------------------------------------|--------------------------|----------------------------------------|--------------------------|---------------------------------|
| <ul> <li>▷ - → WAB</li> <li>▷ - → Wr5</li> <li>△ - → Windows</li> <li>△ - → Currep<sup>±V/ercion</sup></li> </ul>                                                                                                 | •                        | Nom<br>ab (par défaut)<br>ab Solitqire | Type<br>REG_SZ<br>REG_SZ | Données<br>(valeur non définie) |
| >                                                                                                    | e cha<br>eur :<br>Micros | îne<br>soft Games\Solitaire.ec         | e<br>OK A                | nuler                           |
| Run<br>RunOne<br>Screensavers<br>Shell Extensions<br>Shell Extensions<br>Felephony<br>ThemeManager<br>Shell Extensions<br>WelcomeCenter<br>Shell Extensions<br>WelcomeCenter<br>Shell Extensions<br>WelcomeCenter | - III                    |                                        |                          |                                 |
| Ordinateur\HKEY_CURRENT_USER\Software\Mic                                                                                                    | roso                     | ft\Windows\Current                     | Wersion\RunOne           | • •                             |

Tapez C:\Program Files\Microsoft Games\Solitaire.exe dans le champ « Données de la valeur ».

| Importer                                                       |        | om           | Туре   | Données                                   |
|----------------------------------------------------------------|--------|--------------|--------|-------------------------------------------|
| Exporter                                                       |        | (par défaut) | REG_SZ | (valeur non définie)                      |
| Charger la ruche<br>Décharger la ruche                         |        | Solitqire    | REG_SZ | C:\Program Files\Microsoft Games\Solitair |
| Connexion au Registre réseau<br>Déconnexion du Registre réseau |        |              |        |                                           |
| Imprimer                                                       | Ctrl+P |              |        |                                           |
| Quitter                                                        |        |              |        |                                           |
|                                                                |        |              |        |                                           |
| Screensavers                                                   | E      |              |        |                                           |
| ⊳-11 Telephony<br>11 ThemeManager                              |        |              |        |                                           |
| ⊳- <mark>}</mark> } Themes<br><mark>}</mark> } WelcomeCenter   |        |              |        |                                           |
| ▷ - → WinTrust<br>→ DWM                                        | +      |              |        |                                           |
|                                                                |        | 1            |        |                                           |

Cliquez sur **OK**.

Fermez la fenêtre Éditeur du Registre.

## Étape 5

Fermez la session Windows.

Ouvrez une session Windows en tant qu'Administrateur.

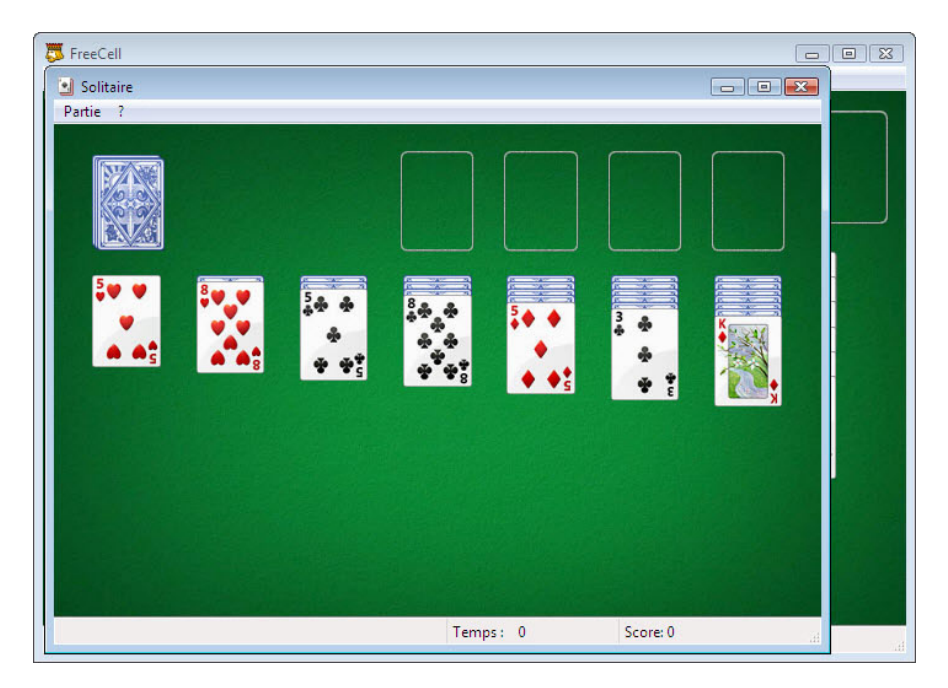

Que se passe-t-il lorsque vous ouvrez une session ?

Fermez toutes les fenêtres ouvertes.

Supprimez le jeu FreeCell du dossier Démarrage.

Cliquez sur **Démarrer > Tous les programmes > Démarrage** et cliquez avec le bouton droit sur **FreeCell > Supprimer > Oui**.